| * <u>**</u> * 云                         | 南大学文科科科       | 研管理系统               |            |               |            | 1  | 4           | 22      | ð     |
|-----------------------------------------|---------------|---------------------|------------|---------------|------------|----|-------------|---------|-------|
| THE WERE Y U                            | N N A N U N I | VERSITY             |            |               |            | 首页 | 密码维护        | 角色切换    | 退出系统  |
| 2 登录人员:                                 | 📰 当前日期:2016   | 6-09-12 🕒 停留时间:0-1; | :0-56:0-23 |               |            |    |             |         |       |
| 1□ 综合办公                                 | 人员查看          |                     |            |               |            |    |             | 3       | A.    |
| 🗅 个人资料 🖕                                |               |                     |            |               |            |    | 审核记录        | 编辑      | ¥T 61 |
| ▶ 个人资料 2-                               | 「甘大佐白」        |                     |            |               |            |    | TT INCIDING | and the | 12.00 |
| <ul> <li>料鉗iif</li> <li>修改密码</li> </ul> | 人员名称:         |                     |            |               |            |    |             |         |       |
| ▶ 登陆日志                                  | mre.          |                     |            |               |            |    |             |         |       |
| ◎ 纵向项目                                  | 451 5·        |                     |            | 照片:           |            |    |             |         |       |
| ◎ 横向项目                                  | 出生日期:         |                     |            |               |            |    |             |         |       |
| □ 纵向经费                                  | 性别:           | 男                   |            |               |            |    |             |         |       |
| □ 横向经费                                  | 科研单位:         |                     |            | 科研教研室:        |            |    |             |         |       |
| 科研成果                                    | 最后学位:         | 硕士                  |            | 最后学历:         | 硕士研究生      |    |             |         |       |
| □ 获奖成果                                  | 职称:           | 初級                  |            | 定职日期:         |            |    |             |         |       |
| <ul> <li>学术活动</li> </ul>                | 荣誉称号:         |                     |            | 学科门类:         | 社科类        |    |             |         |       |
| □ 退出系统                                  | 是否统计:         | 是                   |            | 一级学科:         | 图书馆、情报与文献等 | ź  |             |         |       |
|                                         | 二级学科:         | 档案学                 |            | 三级学科:         |            |    |             |         |       |
|                                         | 研究专长:         |                     |            |               |            |    |             |         |       |
|                                         | 【详细信息】        |                     |            |               |            |    |             |         |       |
|                                         | 英文名:          |                     |            | 人事单位:         | 社会科学处      |    |             |         |       |
|                                         | 政治面貌:         |                     |            | 相关学科:         |            |    |             |         |       |
|                                         | 身份证号码:        |                     |            | 教师类别:         |            |    |             |         |       |
|                                         | 导师类型:         |                     |            | 聘任日期:         |            |    |             |         |       |
|                                         | 行政职务:         |                     |            | 国籍:           |            |    |             |         |       |
|                                         | 民族:           |                     |            | 家庭住址:         |            |    |             |         | ~     |
|                                         | 由和新聞為。        |                     |            | <b>谷宝由</b> 迁• |            |    |             |         |       |

## 附件 1-2: 项目信息登记修改方法

1. 修改项目时,要注意审核状态为**学校不通过**,才可以修改。 进入系统-->纵向项目-->项目一览-->单击"编辑"如图所示

|                                                                                                    | 南大学<br><sup>NNAI</sup>                             | 文科和<br>N U N | 科研管理系<br>□ I V E R S I | 系统<br>T Y           |               |             |             |                   |      |                                        | <b>企</b><br>首页           | ~~~~~~~~~~~~~~~~~~~~~~~~~~~~~~~~~~~~~ |          | <b>し</b><br>退出系統 |
|----------------------------------------------------------------------------------------------------|----------------------------------------------------|--------------|------------------------|---------------------|---------------|-------------|-------------|-------------------|------|----------------------------------------|--------------------------|---------------------------------------|----------|------------------|
| 2 登录人员:项目管理                                                                                                    | ▲登录人员:項目管理员 当 当前日期:2016-09-07 ④ 停留时间:0-1:0-56:0-35 |              |                        |                     |               |             |             |                   |      |                                        |                          |                                       |          |                  |
| □ 综合办公                                                                                                    | 项目列表                                               | i            |                        |                     |               |             |             |                   |      |                                        |                          |                                       |          |                  |
| □ 个人资料 -                                                                                                    | 1/1 共1条                                            | 1 🗸          |                        |                     |               |             |             |                   |      |                                        |                          |                                       | 查询       | 导出               |
|                                                                                                    | 全诜                                                 | 项目编          | 顶日名称                   | 负责                  | 所属单位          | 立项日期        | 学科分类        | 顶目分类              | 合同   | 项目成员                                   | 顶日来源单位                   | 宙核状态                                  |          | ſE               |
| 2. 项目申报                                                                                                    | 1.0                                                | 5            | NH HW                  |                     | 771 APR 1 146 | 12.00 11.00 | 111.5.4     | AHAA              | 经费   | 08000                                  | -94 million (94 million) |                                       | <u> </u> |                  |
| ▶ 项目变更<br>、 项目变更                                                                                                    |                                                    | 2016ZZX      | 文化场馆传播效                | <sup>坝日</sup><br>管理 | 社会科学处         | 2016-09-0   | 新闻学与传播<br>営 | 云南省教育厅科学<br>7月20日 | 0    | 项目管理员                                  | 云南省教育厅                   | 学校不通过                                 | ・ 編辑     |                  |
| <ul> <li>项目甲位</li> <li>项目结项</li> </ul>                                                                                                    |                                                    | NOOI         | 来的关键研究                 | 员                   |               | 1           | Ŧ           | 研究整金坝日            | 2.17 | + <del>/:</del> .u. <del>./.</del> .u. | *****                    | $\searrow$                            |          |                  |
| □ 横向项目                                                                                                    | #1条 氨                                              | et 10 🗸      | *                      |                     |               |             |             | 往息                | 中思   | 核状态力                                   | 序仪个进                     |                                       | 1 ) 末页 ] |                  |
| ◎ 纵向经费                                                                                                    | <b>共</b> 4示 喝                                      |              | 示                      |                     |               |             |             |                   |      |                                        |                          |                                       | • 7 A.Q. |                  |
| □ 横向经费                                                                                                    |                                                    |              |                        |                     |               |             |             |                   |      |                                        |                          |                                       |          |                  |
| 科研成果                                                                                                    |                                                    |              |                        |                     |               |             |             |                   |      |                                        |                          |                                       |          |                  |
| <ul> <li>         ·   ·   ·   ·   ·   ·   ·</li></ul>                                                                                                    |                                                    |              |                        |                     |               |             |             |                   |      |                                        |                          |                                       |          |                  |
| <ul> <li>子小活动</li> <li>副</li> <li>副</li> <li>出</li> <li>記</li> <li>記</li> <li>記</li> <li>二</li> <li>二<td></td><td></td><td></td><td></td><td></td><td></td><td></td><td></td><td></td><td></td><td></td><td></td><td></td><td></td></li></ul> |                                                    |              |                        |                     |               |             |             |                   |      |                                        |                          |                                       |          |                  |
| - 1200000                                                                                                    |                                                    |              |                        |                     |               |             |             |                   |      |                                        |                          |                                       |          |                  |
|                                                                                                    |                                                    |              |                        |                     |               |             |             |                   |      |                                        |                          |                                       |          |                  |
|                                                                                                    |                                                    |              |                        |                     |               |             |             |                   |      |                                        |                          |                                       |          |                  |
|                                                                                                    |                                                    |              |                        |                     |               |             |             |                   |      |                                        |                          |                                       |          |                  |
|                                                                                                    |                                                    |              |                        |                     |               |             |             |                   |      |                                        |                          |                                       |          |                  |
|                                                                                                    |                                                    |              |                        |                     |               |             |             |                   |      |                                        |                          |                                       |          |                  |
|                                                                                                    |                                                    |              |                        |                     |               |             |             |                   |      |                                        |                          |                                       |          |                  |
|                                                                                                    |                                                    |              |                        |                     |               |             |             |                   |      |                                        |                          |                                       |          |                  |
|                                                                                                    |                                                    |              |                        |                     |               |             |             |                   |      |                                        |                          |                                       |          |                  |
|                                                                                                    |                                                    |              |                        |                     |               |             |             |                   |      |                                        |                          |                                       |          |                  |
| 科研人员 (项目管理                                                                                                    | 员):[201                                            | 51122]ネ      | 土会科学处 , 系统             | 当前在线                | 人数: 7         |             |             |                   |      | 4.技术支                                  | 詩:北京易普拉格科技               | 友有限责任公司[                              | 科研管理系统   | ] 信息反馈           |

2.进入项目编辑状态:凡是红色星号为必填(\*)

(1) 立项信息修改: 红色框内信息认真填写, 若项目状态为完成, 请填写结项日期, 上传结项证明。

|                                                                                                    | ī <mark>大学文科</mark> 科研管<br>N N A N ∪ N I V E | 管理系统<br>R S I T Y       |             | d<br>ă          | 页 密码维 | <ul> <li>23</li> <li>护 角色切換</li> </ul> | し、退出系統 |
|----------------------------------------------------------------------------------------------------|----------------------------------------------|-------------------------|-------------|-----------------|-------|----------------------------------------|--------|
| 2 登录人员:项目管理                                                                                                    | 员 📄 当前日期:2016-09-0                           | )7 🕒 停留时间:0-1:0-48:0-51 |             |                 |       |                                        |        |
| □ 综合办公                                                                                                    | 【基本信息】                                       |                         |             |                 |       |                                        |        |
| □ 个人资料                                                                                                    | 项目名称:                                        | 文化场馆传播效果的实证研究 *         |             |                 |       |                                        |        |
| □ 纵向项目                                                                                                    | 项目编号:                                        | 2016ZZXM001             |             |                 |       |                                        |        |
| ▶ 项目一览                                                                                                    | 负责人类型:                                       | ●本校老师 ○本校学生 ○外校人员 *     |             |                 |       |                                        |        |
| <ul> <li>□ □□□□□</li> <li>□ □□□</li> <li>□ □□</li> <li>□ □</li> <li>□ □</li> <li>□ □</li></ul> | 负责人:                                         | 项目管理员 *                 |             |                 | 8     | 英♪;圖&。                                 | r      |
| ▶ 项目中检 ▶ 项目中检                                                                                                    | 所属单位:                                        | 社会科学处 🗸 *               |             |                 |       |                                        |        |
| □ 横向项目                                                                                                    | 项目分类:                                        | 云南省教育厅科学研究基金项目          | ✓ *         |                 |       |                                        |        |
| 3 纵向经费                                                                                                    | 项目子类:                                        | 资助性项目 🗸                 |             |                 |       |                                        |        |
| □ 横向经费                                                                                                    | <b>5</b> 洋甸谷白 3                              |                         |             |                 |       |                                        |        |
| 科研成果                                                                                                    | 「「「明信息」                                      | 201022220001            | 还中本还曾行。     | 二南华教育店          |       |                                        |        |
| <ul> <li></li></ul>                                                                                                    | 116年5・                                       | *                       | 项目未源于位:     | <u>4HBRHI</u> * | 1     |                                        |        |
| □ 学术活动                                                                                                    | 承担单位排名:                                      | 一请选择一 🗸                 | 项目状态:       | 进行 💙 \star      |       |                                        |        |
| □ 遇出系统                                                                                                    | 立项曰期:                                        | 2016-09-07 📰 *          | 开始时间:       |                 |       |                                        |        |
|                                                                                                    | 计划完成日期:                                      | 2018-09-04 📷 *          | 结项日期:       |                 |       |                                        |        |
|                                                                                                    | 成果形式:                                        |                         | 合同类型:       | 独立合同 🗸          | _     |                                        |        |
|                                                                                                    | 合同经费:                                        | 2 万元 *                  | 财务账号:       | k *             |       |                                        |        |
|                                                                                                    | 配套经费:                                        | 0.0 万元                  | L           |                 |       |                                        |        |
|                                                                                                    | 【统计信息】                                       |                         |             |                 |       |                                        |        |
|                                                                                                    | 学科门类:                                        | 社科类 🗸 *                 | 学科分类:       | 新闻学与传播学 🗸       | *     |                                        |        |
|                                                                                                    | 项目来源:                                        | 企事业单位委托项目 🖌 *           | 研究类别:       | 应用研究 💙 🔹        |       |                                        |        |
|                                                                                                    | 国民经济行业(大类):                                  | 新闻和出版业 ✔ ★              | 国民经济行业(中类): | 新闻业 💙 🔹         |       |                                        |        |
|                                                                                                    | 合作形式:                                        | 独立完成 🗸 *                |             |                 |       |                                        | ~      |
|                                                                                                    | 21 A /5-2-5-15                               | 1 332 yes 40 viz        |             |                 |       |                                        |        |

结项证明上传:(只有审核通过的才可以继续进行结项证明材料 上传。上传材料包括立项文件、经费预算、结项证书或证明等扫描 版和最终成果电子文档)

纵向项目-->项目结项-->选择"已结项项目" -->单击编辑-->进入项 目结项编辑-->单击"浏览",上传结项证明电子版-->填写结项说明--> 保存。如图所示

|                                              | 有大学文科科研管理系统                            |       |            |            |       | 4        | 23     | ٥          |
|----------------------------------------------|----------------------------------------|-------|------------|------------|-------|----------|--------|------------|
| THE UNIVERSITY U                             | NNAN UNIVERSITY                        |       |            |            | 首页    | 密码维护     | 角色切换   | 退出系统       |
| 🙎 登录人员: 项目管理                                 | 员 当前日期:2016-09-07 ④ 停留时间:0-1:0-42:0-43 |       |            |            |       |          |        |            |
| □ 综合办公                                       | 已結项项目列表 🤇                              |       |            |            |       |          |        |            |
| □ 个人资料 1                                     |                                        |       |            |            |       |          |        | <b>本</b> 沟 |
| 🗅 纵向项目 📩                                     | ○ 小頭 秋秋日 ○ 四頭 秋秋日                      | 台書人   | と正日期       | 结质口期       | 体顶窗的  | 4        | 協作     | 旦町         |
| ▶ 项目一览                                       | 火口石が                                   | 成長八   | 2015-10-09 | 9016-00-06 | 加火中的  | × 1A 365 | 100 IF |            |
| 项目申报                                         | 又化功量传播双弗的头脏研究                          | 坝白昏理贝 | 2010-12-20 | 2010-09-00 | 子放不通过 | 599      | 周 目目   |            |
| 2 项目中科                                       | ±1条 毎页 10 ✔ 条                          |       |            |            |       | 首页 く     | 1 > 末页 | 1 🗸        |
| ▶ 项目结项                                       |                                        |       |            |            |       |          |        |            |
| □ 横向项目                                       |                                        |       |            |            |       |          |        |            |
| ■ 纵向经费                                       |                                        |       |            |            |       |          |        |            |
| ◎ 横向经费                                       |                                        |       |            |            |       |          |        |            |
| □ 科研成果                                       |                                        |       |            |            |       |          |        |            |
|                                              |                                        |       |            |            |       |          |        |            |
| <ul> <li>P 子不洁切</li> <li>P 用山石(オ)</li> </ul> |                                        |       |            |            |       |          |        |            |
| ◎ 返五条筑                                       |                                        |       |            |            |       |          |        |            |
|                                              |                                        |       |            |            |       |          |        |            |
|                                              |                                        |       |            |            |       |          |        |            |
|                                              |                                        |       |            |            |       |          |        |            |
|                                              |                                        |       |            |            |       |          |        |            |
|                                              |                                        |       |            |            |       |          |        |            |
|                                              |                                        |       |            |            |       |          |        |            |
|                                              |                                        |       |            |            |       |          |        |            |
|                                              |                                        |       |            |            |       |          |        |            |
|                                              |                                        |       |            |            |       |          |        |            |
|                                              |                                        |       |            |            |       |          |        |            |

| 已结项项目编辑           |                |         |            |
|-------------------|----------------|---------|------------|
| 【详细信息】<br>结项日期: 5 | 2016-09-06     |         | 保存 返回      |
| 结坝书:              | 测觉 *           |         |            |
| 6<br>结项说明:        |                | Ĵ       |            |
| 【基本信息】            |                |         |            |
| 项目名称:             | 文化场馆传播效果的实证研究  |         |            |
| 项目编号:             | 2016ZZXM001    | 负责人:    | 项目管理员      |
| 所属单位:             | 社会科学处          |         |            |
| 项目分类:             | 云南省教育厅科学研究基金项目 |         |            |
| 批准号:              | 2016ZZXM001    |         |            |
| 立项曰期:             | 2015-12-28     | 计划完成日期: | 2018-09-04 |
| 经费到帐/笔:           | 0/0            | 经费支出/笔: | 0/0        |

(2)项目组成员添加

红色框内是已有项目组成员信息,可修改或删除;紫色框内是新增项目成员信息,请如实填写每个信息点-->填写完毕,单击"保存"(新增成员就进入红色框内)

| UNIVER Y L   | INNAN UN                  | IVERSIT                 | Y                |                 |          |            |                                       | 首页密      | ~~~~~~~~~~~~~~~~~~~~~~~~~~~~~~~~~~~~~~ | 角色切换    | 退出 |
|--------------|---------------------------|-------------------------|------------------|-----------------|----------|------------|---------------------------------------|----------|----------------------------------------|---------|----|
| 录人员:项目管      | 📆 📄 当前日期:20               | 016-09-07 🕒 僧           | 曜时间:0-1:0-32:0-3 | 4               |          |            |                                       |          |                                        |         |    |
| 综合办公         | 项目成员管理                    |                         |                  |                 |          |            |                                       |          |                                        |         |    |
| 个人资料         |                           |                         |                  |                 |          |            |                                       |          |                                        |         |    |
| 纵向项目         | 立 项 信息 项 目 成 页            | - 项目又档 - 项目预算           | 1 衍生成果 到账经费      | 夏   支出经费   年度工作 | 里        |            |                                       |          |                                        |         |    |
| 项目一览         |                           |                         |                  |                 |          |            |                                       |          |                                        | 保存      | 返回 |
| 吹目甲报<br>GD空雨 | 【项目信息】                    |                         |                  |                 |          |            |                                       |          |                                        |         |    |
| 《日文史<br>页目中检 | 项目名称:                     | 反相名称: 文化场值传播效果的实证研究     |                  |                 |          |            |                                       |          |                                        |         |    |
| 页目结项         | 负责人:                      | 项目管理员                   | 1                |                 |          |            |                                       |          |                                        |         |    |
| 向项目          | 所属单位:                     | 所属单位: 社会科学处 教研室:        |                  |                 |          |            |                                       |          |                                        |         |    |
| 向经费          |                           |                         |                  |                 |          |            |                                       |          |                                        |         |    |
| 向经费          | 【 <b>坝日姚贝信息</b> 】<br>署名顺序 | 成员姓名                    | 成员职工号            | 学科方向            | 成员性别     | 肥称         | 学历                                    | 工作单位     |                                        | 操作      |    |
| 研成果          | 1                         | 而日管理品                   | 20151122         | 心理学             | <b>B</b> | 进师         | 捕十研究生                                 | 社会科学体    | 编辑                                     | a mana⊊ |    |
| 奖成果          | -                         | ***                     |                  | .0.2.1          |          | Tables     |                                       |          | 1040                                   | e anino |    |
| 沭活动          | 2                         | 典群                      | 20010449         | - 己右玠           | 青田市長     | 副 1 位 月    | 顿士研究生                                 | <u> </u> | ; ;m#I                                 | i utip# |    |
| 出系统          | L                         |                         |                  |                 |          |            |                                       |          |                                        |         |    |
|              | 【新君项目成员】                  |                         |                  |                 |          |            |                                       |          |                                        |         |    |
|              | 人员来源:                     | <ul> <li>本校老</li> </ul> | 师 〇本校学生 〇外4      | 校人员             |          |            |                                       |          |                                        |         |    |
|              | 成员姓名:                     |                         |                  | *               |          |            |                                       |          |                                        |         |    |
|              | 所在单位:                     | 一请选择                    |                  | ×*              |          |            |                                       |          |                                        |         |    |
|              | 署名顺序:                     | 3                       |                  |                 | 学科方向     | j:         | 请选择                                   | ~        |                                        |         |    |
|              | 成局性别:                     |                         | ×                |                 | 胆称:      |            |                                       |          |                                        |         |    |
|              |                           | 38 34 20                | *                |                 | 40,791.  |            |                                       | •        |                                        |         |    |
|              | 字功:                       | 一请选择                    | 🗸 🔹              |                 |          |            |                                       |          |                                        |         |    |
|              |                           |                         |                  | 原友              | 新增       | <b>项目成</b> | 员信息                                   |          |                                        |         |    |
|              |                           |                         |                  | 保存              | 返回 ~~    |            | · · · · · · · · · · · · · · · · · · · |          |                                        |         |    |

(3)项目文档添加

红色框内是已有项目文档信息,可修改或删除;紫色框内是新增项 目文档信息,请如实填写每个信息点-->填写完毕,单击"保存"(新增文档 就进入红色框内)

| 间文档管理     |                                        |                |      |    |       |  |  |  |  |  |
|-----------|----------------------------------------|----------------|------|----|-------|--|--|--|--|--|
| 项信息项目成员   | 项目文档 项目预算 衍生成果 到                       | 账经费 支出经费 年度工作量 |      |    |       |  |  |  |  |  |
|           |                                        |                |      |    | 保存 返回 |  |  |  |  |  |
| 【项目信息】    |                                        |                |      |    |       |  |  |  |  |  |
| 页目名称:     | 文化场馆传播效果的实证研究                          | 2              |      |    |       |  |  |  |  |  |
| ₫责人:      | 项目管理员                                  | 项目管理员          |      |    |       |  |  |  |  |  |
| 听属单位:     | 社会科学处                                  |                |      |    |       |  |  |  |  |  |
| 项目文档记录】   |                                        |                |      |    |       |  |  |  |  |  |
|           | 文档名称                                   | 上传时间           |      | 备注 | 操作    |  |  |  |  |  |
| 文化场馆传播效果的 | 实证研究─立项通知书.docx                        | 2016-09-07     | 已有文档 |    | 编辑删除  |  |  |  |  |  |
| 项目文档记录】   |                                        |                |      |    |       |  |  |  |  |  |
| 硕目文档:     | []]]]]]]]]]]]]]]]]]]]]]]]]]]]]]]]]]]]] | ž *            |      |    |       |  |  |  |  |  |
|           |                                        |                | ~    |    |       |  |  |  |  |  |
| て档备注      |                                        |                | ~    |    |       |  |  |  |  |  |
|           |                                        |                |      |    |       |  |  |  |  |  |
|           |                                        | 保存逃            | 间站行动 |    |       |  |  |  |  |  |
|           |                                        |                | 刺增又怕 |    |       |  |  |  |  |  |
|           |                                        |                |      |    |       |  |  |  |  |  |
|           |                                        |                |      |    |       |  |  |  |  |  |
|           |                                        |                |      |    |       |  |  |  |  |  |
|           |                                        |                |      |    |       |  |  |  |  |  |
|           |                                        |                |      |    |       |  |  |  |  |  |
|           |                                        |                |      |    |       |  |  |  |  |  |

**3**.横向项目操作与纵向一样,依次修改项目信息、项目组成员、项目文档等信息,如图所示:

| STATE Y U                  | N N A N U N I V E R S I        | ТҮ                  |            |       |     |         | 首页 密码维护 | 角色切换 退出    | 系统 |
|----------------------------|--------------------------------|---------------------|------------|-------|-----|---------|---------|------------|----|
| 2 登录人员:项目管理                | <b>岐</b> 🛅 当前日期 : 2016-09-07 🤅 | ) 停留时间:00:0-20:0-38 |            |       |     |         |         |            |    |
| □ 综合办公                     | 合同列表                           |                     |            |       |     |         |         |            |    |
| □ 个人资料                     | 1/1 井1巻 1 🗸                    |                     |            |       |     |         | 新措圖除    | 春询 垦出      |    |
| □ 纵向项目 1                   |                                |                     |            | TOAR  | 到帐经 | 0 m 0 m |         | 18.45      | 1  |
| □ 横向项目                     | 全达                             | 负责人 宫间奕别            | 登订日期       | 坝目版贝  | 费   | 台问董额    | ■核状态 3  | · 預開11-    |    |
|                            | 溶媒体建设研究                        | 项目管理员 开发            | 2016-09-07 | 适用管理局 | 0   | 0       | 学校了通过   | 编辑         |    |
| <ul> <li>▶ 合同结项</li> </ul> |                                |                     |            |       |     |         |         |            |    |
| □ 纵向经费                     | 共1条 毎页 [10 ♥] 条                |                     |            |       |     |         | 自只〈     | 1 〉 木贝 工 🂙 |    |
| ◎ 横向经费                     |                                |                     |            |       |     |         |         |            |    |
| 科研成果                       |                                |                     |            |       |     |         |         |            |    |
| □ 获奖成果                     |                                |                     |            |       |     |         |         |            |    |
| ◎ 学术活动                     |                                |                     |            |       |     |         |         |            |    |
| □ 退出系统                     |                                |                     |            |       |     |         |         |            |    |
|                            |                                |                     |            |       |     |         |         |            |    |
|                            |                                |                     |            |       |     |         |         |            |    |
|                            |                                |                     |            |       |     |         |         |            |    |
|                            |                                |                     |            |       |     |         |         |            |    |
|                            |                                |                     |            |       |     |         |         |            |    |
|                            |                                |                     |            |       |     |         |         |            |    |
|                            |                                |                     |            |       |     |         |         |            |    |
|                            |                                |                     |            |       |     |         |         |            |    |
|                            |                                |                     |            |       |     |         |         |            |    |
|                            |                                |                     |            |       |     |         |         |            |    |
|                            |                                |                     |            |       |     |         |         |            |    |
|                            |                                |                     |            |       |     | 6       |         |            |    |

| R 回 目前目期:2010-09-07 (9) 停車时间:00:00-18:0-51 |                              |        |                |  |  |  |  |  |  |  |
|--------------------------------------------|------------------------------|--------|----------------|--|--|--|--|--|--|--|
| 合同信息 合同成员 项目文                              | 档 项目预算 衍生成果 到账经费 支出经费 年度工作里  |        |                |  |  |  |  |  |  |  |
|                                            |                              |        | 保存 重置 返回       |  |  |  |  |  |  |  |
| 「「」」「「」」「「」」「「」」「」」「「」」「「」」「」」「」」「」」「」」    | /                            |        |                |  |  |  |  |  |  |  |
| 合同名称:                                      | 溶媒体建设研究 *                    |        |                |  |  |  |  |  |  |  |
| 合同类别:                                      | 开发 🗸 *                       | 合同编号:  |                |  |  |  |  |  |  |  |
| 负责人类型:                                     | 负责人类型: ◎本校老师 ○本校学生 ○外校人员 *   |        |                |  |  |  |  |  |  |  |
| 负责人:                                       | 负责人:         项目管理员         ★ |        |                |  |  |  |  |  |  |  |
| 承接单位:                                      | 社会科学处 🗸 *                    | 负责人电话: | 15812121743 *  |  |  |  |  |  |  |  |
| 合同状态:                                      | 进行 🗸 *                       | 合同金额:  | 0.0 万元 *       |  |  |  |  |  |  |  |
| 支付方式:                                      | 一次性支付或分期支付 🗸 *               | 签订日期:  | 2016-09-07 📰 * |  |  |  |  |  |  |  |
| 登记时间:                                      | 2016-09-07 📷                 | 开始曰期:  | 2016-09-04 📰 * |  |  |  |  |  |  |  |
| 终止曰期:                                      | 2016-09-28 📷 *               | 财务账号:  |                |  |  |  |  |  |  |  |
| 项目类型:                                      | 国内 🗸 *                       |        |                |  |  |  |  |  |  |  |
| 【甲方信息】                                     |                              |        |                |  |  |  |  |  |  |  |
| 甲方名称:                                      | 湖南大科技公司 *                    | 甲方类别:  | 技术贸易机构 🖌 \star |  |  |  |  |  |  |  |
| 甲方地址:                                      |                              | 甲方地区:  | 湖南省 🗸 *        |  |  |  |  |  |  |  |
| 甲方曲%;                                      |                              | 甲方电话:  |                |  |  |  |  |  |  |  |
| 甲方代表人:                                     |                              |        |                |  |  |  |  |  |  |  |
| 【统计信息】                                     |                              |        |                |  |  |  |  |  |  |  |
| 学科门类:                                      | 社科类 ✔ *                      | 学科分类:  | 新闻学与传播学 💙 *    |  |  |  |  |  |  |  |
| 项目来源:                                      | ☆事业単位委托面目 ✓ 🔹                | 研究类别:  | 应用研究 🗸 🔹       |  |  |  |  |  |  |  |

4.科研经费支出

(1) 纵向经费支出

修改项目时,要注意审核状态为学校不通过,才可以修改。

进入系统 --> 纵向项目 -->项目一览 --> 单击"编辑" --> 进入经 费支出情况管理 --> 在第5个步骤的红色框内进行添加,如图所示

|                                                                                                    | 南大学<br><sup>ℕℕ▲</sup>                                 | È文科<br>N ∪ M    | 科研管理系<br>LIVERSI  | 系统<br>▼ Y     |         |                |                 |                    |     |             | <b>1</b><br>首页 | <b>水</b><br>密码维护 | 233<br>角色切换    | し<br>退出系統 |
|----------------------------------------------------------------------------------------------------|-------------------------------------------------------|-----------------|-------------------|---------------|---------|----------------|-----------------|--------------------|-----|-------------|----------------|------------------|----------------|-----------|
| 2 登录人员:项目管理                                                                                                    | ▲ 登录人员: 順目管理页 ■ 当前日期: 2016-09-07 ④ 停留时间:0-1:0-56:0-35 |                 |                   |               |         |                |                 |                    |     |             |                |                  |                |           |
| □ 综合办公                                                                                                    | 项目列                                                   | 表               |                   |               |         |                |                 |                    |     |             |                |                  |                |           |
| □ 个人资料 -                                                                                                    | 1/1 #14                                               | s 1 🗸           |                   |               |         |                |                 |                    |     |             |                |                  | 查询             | 导出        |
| □ 纵向项目 /                                                                                                    | A 24                                                  | . 项目编           | 医白白疹              | 负责            | C R H L | ÷ 1≅ ⊡ #0      | AM6 301 7 \ AM6 | 正日八米               | 合同  |             | 还口土还关公         | (T) (A) (A)      | - u            | 3. //-    |
|                                                                                                    | 王达                                                    | 号               | 则日名称              | Ϋ́,           | 所属単位    | 立项目期           | 子科方尖            | 贝日万尖               | 经费  | 坝日购贝        | 坝日米源丰位         | 甲核抗系             | ° <b>\</b> 3 * | 81F       |
| <ul> <li>项目中报</li> <li>项目变更</li> <li>项目中检</li> </ul>                                                                                                    |                                                       | 2016ZZX<br>M001 | 文化场馆传播效<br>果的实证研究 | 项目<br>管理<br>员 | 社会科学处   | 2016-09-0<br>7 | 新闻学与传播<br>学     | 云南省教育厅科学<br>研究基金项目 | 0   | 项目管理员       | 云南省教育厅         | 学校不通过            | <b>)</b> (###  |           |
| ▶ 项目结项                                                                                                    |                                                       |                 |                   | ~             |         |                |                 | 注意                 | 音宙  | 核状态为        | 学校不道           | 前一               |                |           |
| <ul> <li>横向项目</li> <li>(1-4)(1-4)</li> </ul>                                                                                                    | 共1条 魯                                                 | 页 10 ∨          | 条                 |               |         |                |                 |                    | . , | 1/1///00//3 |                | 首页 く             | 1 > 末页         | 1 🗸       |
| <ul> <li>3300 200</li> <li>3300 200</li></ul> |                                                       |                 |                   |               |         |                |                 |                    |     |             |                |                  |                |           |
| ○ 側可空费 ○ 利研成里                                                                                                    |                                                       |                 |                   |               |         |                |                 |                    |     |             |                |                  |                |           |
|                                                                                                    |                                                       |                 |                   |               |         |                |                 |                    |     |             |                |                  |                |           |
| <ul> <li>学术活动</li> </ul>                                                                                                    |                                                       |                 |                   |               |         |                |                 |                    |     |             |                |                  |                |           |
| □ 退出系统                                                                                                    |                                                       |                 |                   |               |         |                |                 |                    |     |             |                |                  |                |           |
|                                                                                                    |                                                       |                 |                   |               |         |                |                 |                    |     |             |                |                  |                |           |
|                                                                                                    |                                                       |                 |                   |               |         |                |                 |                    |     |             |                |                  |                |           |
|                                                                                                    |                                                       |                 |                   |               |         |                |                 |                    |     |             |                |                  |                |           |
|                                                                                                    |                                                       |                 |                   |               |         |                |                 |                    |     |             |                |                  |                |           |
|                                                                                                    |                                                       |                 |                   |               |         |                |                 |                    |     |             |                |                  |                |           |
|                                                                                                    |                                                       |                 |                   |               |         |                |                 |                    |     |             |                |                  |                |           |
|                                                                                                    |                                                       |                 |                   |               |         |                |                 |                    |     |             |                |                  |                |           |
|                                                                                                    |                                                       |                 |                   |               |         |                |                 |                    |     |             |                |                  |                |           |
|                                                                                                    |                                                       |                 |                   |               |         |                |                 |                    |     |             |                |                  |                |           |
|                                                                                                    |                                                       |                 |                   |               |         |                |                 |                    |     |             |                |                  |                |           |
|                                                                                                    |                                                       |                 |                   |               |         |                |                 |                    |     | (           |                |                  |                |           |
| 科研人员 (项目管理                                                                                                    | 员):[20                                                | 151122 ] 4      | 社会科学处 , 系统        | 当前在线          | 人数:7    |                |                 |                    |     | 4.技术支       | 持:北京易晋拉格科      | 反有限责任公司          | 科研管理系统         | 」信息反馈     |

| 经费支出情况管理                                       | 4                           |                                 |       |       |  |  |  |  |  |  |
|------------------------------------------------|-----------------------------|---------------------------------|-------|-------|--|--|--|--|--|--|
| 立项信息 项目成员                                      | 项目文档 项目预算 衍生成果 到账经费 支出经费 年度 | 工作里                             |       |       |  |  |  |  |  |  |
|                                                |                             |                                 |       | 保存 返回 |  |  |  |  |  |  |
| 【项目信息】                                         |                             |                                 |       |       |  |  |  |  |  |  |
| 项目名称:                                          | 文化场馆传播效果的实证研究               | 文化场馆传播效果的实证研究 项目编号: 2016223M001 |       |       |  |  |  |  |  |  |
| 项目分类: 云南省教育厅科学研究基金项目                           |                             |                                 |       |       |  |  |  |  |  |  |
| 负责人:         项目管理员         所属单位:         社会科学处 |                             |                                 |       |       |  |  |  |  |  |  |
| 合同经费:                                          | 2 万元                        | 2 万元 总到款经费: 0 万元                |       |       |  |  |  |  |  |  |
| 已支出金额:                                         | 0 万元                        |                                 | 经费余额: | 0 万元  |  |  |  |  |  |  |
| 「古出経患记录 】 单                                    | 位 (万元)                      |                                 |       |       |  |  |  |  |  |  |
| 序号                                             | 支出科目                        | 支出总额                            |       | 操作    |  |  |  |  |  |  |
|                                                | 5                           | 暂时没有支出经费情况!                     |       |       |  |  |  |  |  |  |
| 【新贈支出】 单位:(                                    | (万元)                        |                                 |       |       |  |  |  |  |  |  |
| 支出科目:                                          | 请选择 ✔ *                     |                                 |       |       |  |  |  |  |  |  |
| 支出时间:                                          | 2016-09-07 📰 🔹              | 支出金额:                           | 0.0   |       |  |  |  |  |  |  |
| 经办人:                                           |                             | 支出人:                            |       |       |  |  |  |  |  |  |
|                                                |                             |                                 |       |       |  |  |  |  |  |  |
| 备注:                                            |                             |                                 |       |       |  |  |  |  |  |  |
|                                                |                             | ~                               |       |       |  |  |  |  |  |  |
| 保存 近回                                          |                             |                                 |       |       |  |  |  |  |  |  |
|                                                |                             |                                 |       |       |  |  |  |  |  |  |

## (2) 横向经费支出,如图所示。

| YUNNANUNIVERSITY         首页 密码维护 角色切换 退出系统 |                            |                     |            |                     |                   |  |  |  |
|--------------------------------------------|----------------------------|---------------------|------------|---------------------|-------------------|--|--|--|
| 🙎 登录人员:项目管理                                | 聖员 📑 当前日期:2016-09-07 🕒 停留时 | 间:00:0-20:0-38      |            |                     |                   |  |  |  |
| □ 综合办公                                     | 合同列表                       |                     |            |                     |                   |  |  |  |
| □ 个人资料                                     | 1/1 共1条 1 🗸                |                     |            | 新增                  | 删除 查询 导出          |  |  |  |
| □ 纵向项目 ]                                   |                            |                     | 西日世皇 到帐经   | 人用点類 常体化大           | +8. <i>b</i> r    |  |  |  |
| □ 横向项目                                     | 王匹                         | 以贡八 百四尖加 釜り口州       |            | 昌 <u>円</u> 車 恢 (八 心 | 3                 |  |  |  |
| 2 合同一览                                     | □ 溶媒体建设研究                  | 顶田管理局 开始 2016-09-07 | 「市田管理局」ののの | 学校文语计               |                   |  |  |  |
| <ul> <li>▶ 合同结项</li> </ul>                 |                            |                     |            |                     |                   |  |  |  |
| □ 纵向经费                                     | 共1余 蜀贝 <u>10 ▼</u> 余       |                     |            |                     |                   |  |  |  |
| □ 横向经费                                     |                            |                     |            |                     |                   |  |  |  |
| □ 科研成果                                     |                            |                     |            |                     |                   |  |  |  |
| □ 获奖成果                                     |                            |                     |            |                     |                   |  |  |  |
| □ 学术活动                                     |                            |                     |            |                     |                   |  |  |  |
| □ 退出系统                                     |                            |                     |            |                     |                   |  |  |  |
|                                            |                            |                     |            |                     |                   |  |  |  |
|                                            |                            |                     |            |                     |                   |  |  |  |
|                                            |                            |                     |            |                     |                   |  |  |  |
|                                            |                            |                     |            |                     |                   |  |  |  |
|                                            |                            |                     |            |                     |                   |  |  |  |
|                                            |                            |                     |            |                     |                   |  |  |  |
|                                            |                            |                     |            |                     |                   |  |  |  |
|                                            |                            |                     |            |                     |                   |  |  |  |
|                                            |                            |                     |            |                     |                   |  |  |  |
|                                            |                            |                     |            |                     |                   |  |  |  |
|                                            |                            |                     |            |                     |                   |  |  |  |
|                                            |                            |                     |            |                     |                   |  |  |  |
|                                            | 目 ), [ 301E1133 ] 社会科学科    | 1.907 . 6           |            | . 技术支持,北市局营拉路利技有限   | 吉仟公司[利研管理系统] 信息反馈 |  |  |  |

| 经费支出情况管理       |                                |          |       |       |
|----------------|--------------------------------|----------|-------|-------|
| 合同信息 合同成员 功    | 页目文档 项目预算 衍生成果 至账经费 支出经费 年度工作量 |          |       |       |
|                | 4                              |          |       | 保存 返回 |
| 【合同信息】         |                                |          |       |       |
| 合同名称:          | 溶媒体建设研究                        | 合同编号:    |       |       |
| 负责人:           | 项目管理员                          | 承接单位:    | 社会科学处 |       |
| 合同经费:          | 0 万元                           | 总到款经费:   | 0万元   |       |
| 已支出金额:         | 0 万元                           | 经费余额:    | 0 万元  |       |
| 【支出经费记录】 单位    | रे: (मन्त्र)                   |          |       |       |
| 席号             | 支出科目                           | 支出总额     | 操     | 作     |
|                | 暂时没有                           | 有支出经费情况! |       |       |
| 【新増支出】 单位: (7) | <u>元</u> )                     |          |       |       |
| 支出科目:          | ─-请选择──       *                |          |       |       |
| 支出时间:          | 2016-09-07 📰 *                 | 支出金额:    | 0.0   |       |
| 经办人:           |                                | 支出人:     |       |       |
|                |                                |          |       |       |
| 备注:            | ^                              |          |       |       |
|                |                                | $\sim$   |       |       |
|                |                                |          |       |       |